## How to Edit an Existing, Rejected or Voided Fee Offer

Make sure the correct client is selected

- Click the Fees tab
- Make sure the Fee Offers button is clicked
- Click the Fee Offer ID Number of the fee offer you want to edit

| Test Client(799559) 🗸 | Home      | Mat  | ters Leg   | gal Requests      | Invoices Fees    | Calendar            | User Search  | Info Center                  | Billing Guidelines    | Analytics Dashboar  | d                   |                       |                         |
|-----------------------|-----------|------|------------|-------------------|------------------|---------------------|--------------|------------------------------|-----------------------|---------------------|---------------------|-----------------------|-------------------------|
|                       |           |      |            |                   |                  |                     |              |                              |                       |                     |                     |                       |                         |
| Fees                  |           |      |            |                   |                  |                     |              |                              | Viev                  | Fee Structures      | Fee Offers          | Saved Views           | Save View               |
| Search Fee Offers     |           |      |            |                   |                  |                     |              |                              |                       |                     |                     |                       | Q Searc                 |
| Fee Structure Statu   | us: Activ | ve X | S Reset to | o Default         |                  |                     |              |                              |                       |                     |                     |                       | Search Tip              |
| Filter Your Res       | sults 1   | ٥    | 1-4 of 4   | Fee Offers        |                  |                     |              |                              |                       |                     | Show                | <b>≈ 25 ×</b> «       |                         |
| Search Within         |           | ^    |            |                   |                  |                     |              |                              |                       |                     |                     | ⊖ ±                   | Columns -               |
| Fee Structure ID      |           | •    | •          | Fee Offer<br>Id ⊜ | ree Structure Na | Fee St<br>me ⊜ Id ≏ | ructure<br>L | aw Office Name 🖯             | Fee Offer<br>Status ⊜ | Effective<br>Date ⊜ | Date<br>Submitted ⊜ | Reason For<br>Offer ⊜ | Submitted<br>By \ominus |
| Search Within Res     | sults     | ۹    |            | 20297309          | Test FS          | 2389                | B            | Bruni - AIS,<br>Sacramento   | Rejected              | 02/27/2013          | 02/27/2013          |                       | Bruni, Keith            |
| Fee Offer Status      |           | ^    |            | 5029591105        | N/A Fee          | 3312                | B            | Bruni - AIS,<br>jacramento   | Active                | 05/16/2017          | 05/16/2017          |                       | Bruni, Keith            |
| Pending Rejected      |           | 1    |            | 5029735970        | HTFX-Contingen   | cy 7373             | B            | Bruni - AIS, Palm<br>Springs | Active                | 10/28/2018          | 10/28/2018          |                       | Bruni, Keith            |
|                       |           |      | $\Box$     | 5029591106        | SH - Declined FO | 7414                | В            | Bruni - AIS, Palm            | Pending               | 05/16/2017          | 05/16/2017          |                       | Bruni, Keith            |
| Law Firm Office Na    | lame      | ^    |            |                   | Scenario         | cenario             |              | prings                       |                       |                     |                     |                       | _                       |
| Bruni - AIS, Paln     | m         | 2    | 1-4 of 4   | Fee Offers        |                  |                     |              |                              |                       |                     | Show                | 25 🗸 «                | < <b>1</b> > >>         |

## Click the **+ Copy Fee** Offer button:

| Test Client(799559) 🗸            | Home                                                      | Matters      | Legal Requests                     | Invoices | Fees        | Calendar       | User Search                     | Info Center        | Billing Guidelines      | Analytics Dashboard                 |                       |  |
|----------------------------------|-----------------------------------------------------------|--------------|------------------------------------|----------|-------------|----------------|---------------------------------|--------------------|-------------------------|-------------------------------------|-----------------------|--|
| Back to Fee Offers               | .ist                                                      |              |                                    |          |             |                |                                 |                    |                         |                                     | 1 of 4 Results        |  |
|                                  |                                                           |              |                                    | You      | r client ha | is requested t | hat you review a                | nd accept their Bi | lling Guidelines by 10/ | 20/2020.                            | Copy Fee Offer        |  |
| Fee Offer: 2<br>Submitted By:    | Fee Offer: 20297309 Rejected                              |              |                                    |          |             |                |                                 |                    |                         |                                     |                       |  |
| Rejection Reason.                | NOT at curr                                               | ent approved | rates                              |          |             |                |                                 |                    |                         |                                     | ^                     |  |
| Fee Offer                        |                                                           |              |                                    |          |             |                |                                 |                    |                         | Fee Structure                       |                       |  |
| Effective Date 02/27/2013 03:18  | Most Recent Action Fe<br>3:18 PM PST Fee Offer Rejected U |              |                                    |          |             |                | Fee Offer Currency<br>US Dollar |                    |                         |                                     |                       |  |
| Submitted By<br>Keith Bruni      |                                                           | Act          | tion Taken By<br>gh Anoop2         |          |             |                |                                 |                    |                         | Fee Structure Currency<br>US Dollar | Group Type<br>Private |  |
| Submitted On<br>02/27/2013 03:18 | PM PST                                                    | Act<br>02/   | tion Taken On<br>/27/2013 03:20 PM | PST      |             |                |                                 |                    |                         | Area of Law<br>General              |                       |  |
|                                  |                                                           |              |                                    |          |             |                |                                 |                    |                         |                                     |                       |  |

Make the necessary changes to the fee offer as requested by the client and click **Submit Fee Offer**.